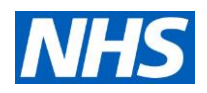

| 1) What classification is this ven                                                                                                    | tilator?                                                                                                    |
|----------------------------------------------------------------------------------------------------|----------------------------------------------------------------------------------------------------|
| <ul> <li>A) Intensive care type ventilator</li> <li>B) Anaesthetic machine type</li> <li>C) Transport ventilator</li> <li>D) Primarily CPAP device</li> <li>E) In extremis</li> </ul> | A) Intensive care type ventilator                                                                                                    |
| 2) Connect and set up                                                                                                    |                                                                                                    |
|                                                                                                    | <ul> <li>Expiratory module with: exhaust port, expiratory port, water trap and a latch to disconnect the whole module</li> <li>Inspiratory port with an oxygen sensor (paramagnetic sensor with a year of use)</li> <li>Nebuliser output port</li> </ul>                                                                                                    |
| 2a) What connections are there?                                                                                                    | Inspiration Port<br>Expiration Valve<br>Expiration Port<br>Expiration Port<br>Expiration Valve Lock<br>Nebulizer Oxygen Sensor<br>Storage Shell                                                                                                    |
|                                                                                                    |                                                                                                    |
|                                                                                                    | Image of the front of the device                                                                                                    |
|                                                                                                    | <ul> <li>Power socket</li> <li>CO2 module connector to attach mainstream CO2 monitor. (If monitoring CO2 on this machine, an IRMA connector and IRMA adapter from the manufacturer are needed to attach to the CO2 module or to attach after the HME). However, a side stream analyser can be used</li> <li>Low flow oxygen inlet</li> <li>Hyperbaric oxygen inlet</li> <li>Power supply switch</li> </ul> |

Latest training information can be found on: <u>https://portal.e-lfh.org.uk/Component/Details/606835</u>

The information above has been collated from the manufacturer's Instructions for Use for this machine. It is designed to assist clinicians with the use of the machine however, it is not designed to replace the manufacturer's Instructions for Use.

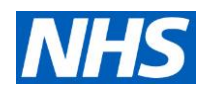

|                                                                                                 | Handle                                                                                                    |
|-------------------------------------------------------------------------------------------------|----------------------------------------------------------------------------------------------------|
|                                                                                                 | Internal Battery<br>CO2 Sensor<br>Connection Port<br>Nurse Call<br>Air Filter<br>Oxygen<br>Input Port<br>Umence of the menor of elemine                                                                                                    |
|                                                                                                 | inage of the rear of device                                                                                                    |
| <b>2b)</b> How is the ventilator powered?                                                       | <ul> <li>Mains AC power via plug. There is an Internal battery. An icon in the top right corner of the screen illustrates which power source is in use</li> <li>(When the battery is in use the expiratory port heater, the cooling fan and nebuliser functions are disabled)</li> </ul> |
| <b>2c)</b> What gas supply is used?                                                             | <ul> <li>Cylinder Oxygen or Wall. Connected to the 4Bar oxygen connection port</li> <li>Low flow oxygen can be connected to the low flow inlet to a max of 15L/min</li> </ul>                                                                                                    |
| 2d) Can an Oxygen Concentrator be used Y/N                                                      | Yes, via <b>low flow oxygen inlet</b> to a max of 15L/min.                                                                                                    |
| <b>2e)</b> Is the oxygen consumption high or low (related to drive e.g. Turbine, air or oxygen) | The ventilator is turbine driven with additional oxygen from supply for FiO2 to the patient.                                                                                                    |
| 2f) Any other connections?                                                                      | <ul> <li>Optional Humidifier</li> <li>Patient connection arm</li> <li>Optional Cylinder storage unit</li> </ul>                                                                                                    |
| 3) Breathing system                                                                             |                                                                                                    |
| <b>3a)</b> What type of patient circuit is used?                                                | A double limb circuit which can also incorporate a humidifier and connects to the patient interface via a Y piece.                                                                                                    |
| <b>3b)</b> How is the patient circuit connected to the ventilator?                              | <ol> <li>Attach tubing to the inspiratory port. This can then connect to<br/>the humidifier if one is in use</li> <li>The inspiratory tube is then connected to the Y piece, via a<br/>water trap</li> </ol>                                                                             |

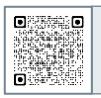

Latest training information can be found on: https://portal.e-lfh.org.uk/Component/Details/606835

The information above has been collated from the manufacturer's Instructions for Use for this machine. It is designed to assist clinicians with the use of the machine however, it is not designed to replace the manufacturer's Instructions for Use.

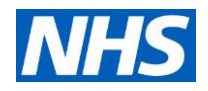

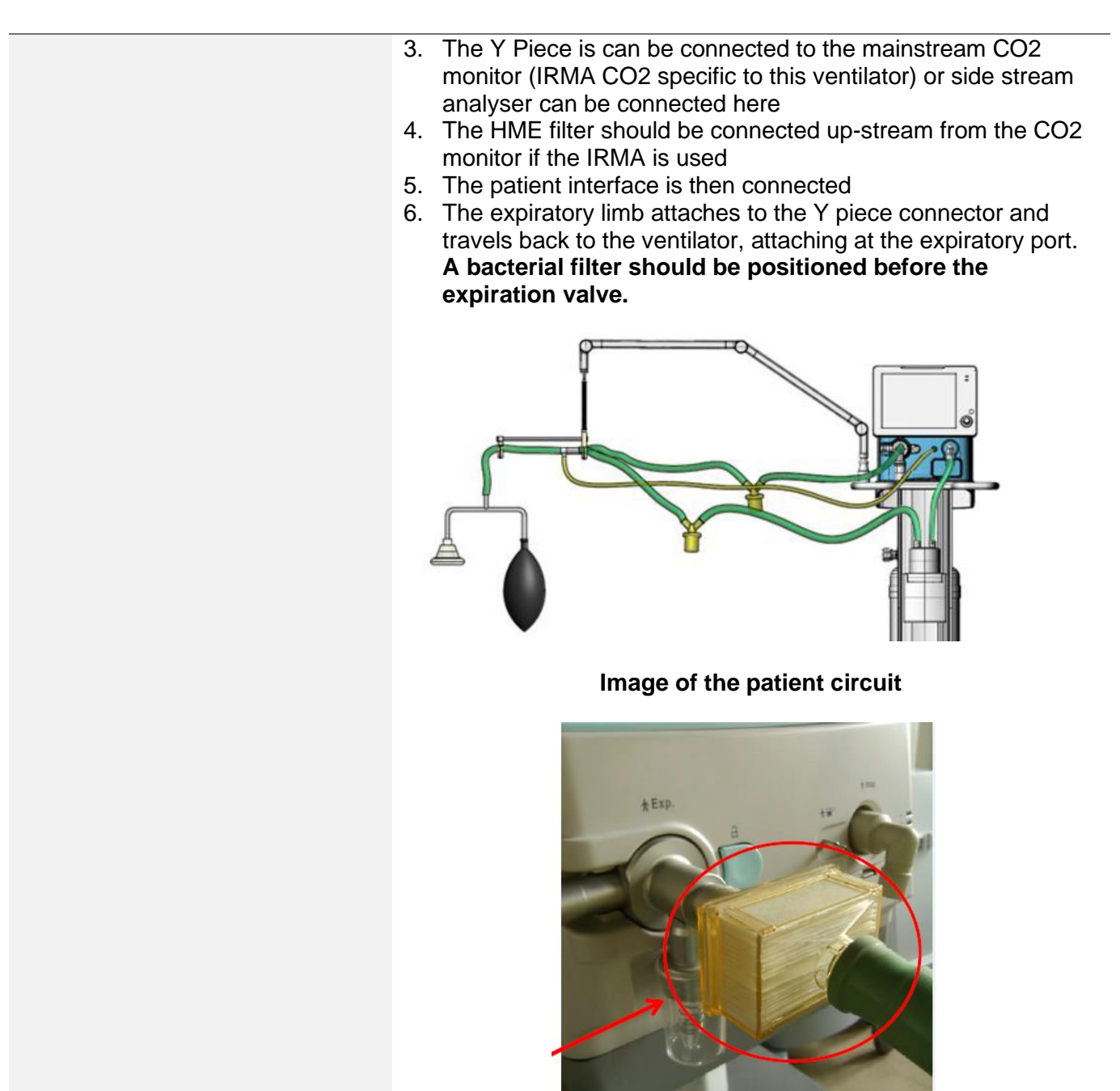

Image of bacteria filter at expiratory limb

| <b>3c)</b> Is PEEP valve required, or is PEEP integrated within controls? | Integrated within the controls                                                |
|---------------------------------------------------------------------------|-------------------------------------------------------------------------------|
| 3d) What happens to waste gas?                                            | This is released via the exhaust port in the expiratory module into room air. |
| <b>3e)</b> Any other considerations?                                      | N/A                                                                           |

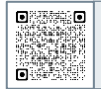

Latest training information can be found on: https://portal.e-lfh.org.uk/Component/Details/606835

The information above has been collated from the manufacturer's Instructions for Use for this machine. It is designed to assist clinicians with the use of the machine however, it is not designed to replace the manufacturer's Instructions for Use.

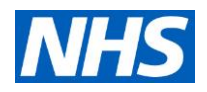

| 4) Controls                                               |                                                                                                    |
|-----------------------------------------------------------|----------------------------------------------------------------------------------------------------|
| <b>4a)</b> What controls can be adjusted?                 | <ul> <li>Tidal volume</li> <li>Respiratory rate</li> <li>Inspiratory time</li> <li>Inspiratory pause</li> <li>FiO2</li> <li>PEEP/CPAP</li> <li>Psupp</li> <li>Phigh and P low in bivent mode</li> </ul>                                                                                                    |
| <b>4b)</b> Recommended frequency / rate setting for adult | Depends on clinical picture for lung protective ventilation. Can deliver 1-80BM                                                                                                    |
| <b>4c)</b> Recommended tidal volume for adult             | Depends on clinical picture for lung protective ventilation. Can deliver 20-2000ml                                                                                                    |
| <b>4d)</b> Recommended (max) pressure for adult           | Pinsp 5-70cmH20 can be delivered. Titrate for clinical situation                                                                                                    |
| <b>4e)</b> Oxygen concentration options (%)               | 21-100%                                                                                                    |
| 4f) PEEP range                                            | 0 – 35cmH20                                                                                                    |
| 4g) I:E ratio                                             | Factory set at 1:2. Setting range 1:10 – 4:1                                                                                                    |
| <b>4e)</b> Any other controls?                            | <ul> <li>Inspiratory hold: Available in all modes except<br/>spontaneously breathing. Expiration is not initiated until<br/>release of the key or until 30s have elapsed (whichever comes<br/>first)</li> <li>Expiratory hold: Available in all modes. Inspiration is not<br/>started until the key is released or 30s (whichever comes<br/>first). When both inspiratory and expiratory hold are in use a<br/>message stating this appears on the screen, with a countdown<br/>timer</li> <li>Nebuliser: when nebuliser key is activated a message stating<br/>this will appear on the screen</li> <li>Manual trigger:</li> <li>Suction: Activating this button allows for suction support and<br/>circuit disconnection without alarms and the ventilator will be<br/>paused if disconnection is detected</li> <li>Freeze: Pressing this button allows the ventilator waveforms<br/>to be paused if the user would like to analyse a still image.<br/>Press freeze again to restart</li> </ul> |

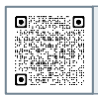

Latest training information can be found on: https://portal.e-lfh.org.uk/Component/Details/606835

The information above has been collated from the manufacturer's Instructions for Use for this machine. It is designed to assist clinicians with the use of the machine however, it is not designed to replace the manufacturer's Instructions for Use.

### Aeonmed VG70

INFORMATION FOR CLINICIANS VP019 V1.0

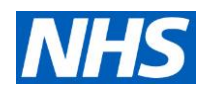

|                                                           | Insp. Hold                                                                                                    |
|-----------------------------------------------------------|----------------------------------------------------------------------------------------------------|
|                                                           | Exp. Hold                                                                                                    |
|                                                           | Nebulizer                                                                                                    |
|                                                           | anual Manual                                                                                                    |
|                                                           | os∰r Suction                                                                                                    |
|                                                           |                                                                                                    |
| 5) Setting the mode                                       |                                                                                                    |
| <b>5a)</b> What ventilation modes are available?          | Invasive modes:<br>Volume Controlled Ventilation (VCV)<br>Pressure Controlled Ventilation (PCV)<br>SIMV<br>Pressure Regulated Volume controlled (PRVC)<br>Spontaneous/CPAP<br>Bivent<br>Non-invasive modes:<br>CPAP<br>NIV-T<br>NIV-T<br>NIV-S/T<br>(See section 9 for more detail on ventilator settings)<br>There are also weaning parameters incorporated in the ventilator<br>functions.                                                                                                    |
| <b>5b)</b> How is volume-controlled ventilation mode set? | <ol> <li>Once the ventilator is turned on and the self test has occurred, press the blue button in the bottom right corner which says START VENTILATION</li> <li>Select the type of patient (machine will default to adult)</li> <li>Select the type of ventilation (invasive or non-invasive)</li> <li>Patient information can be entered by pressing the PATIENT INFORMATION button or if it is the same patient press PREVIOUS PATIENT</li> <li>Then click the MAIN MENU button above the standby button.</li> <li>Then select the type of ventilation required e.g. VCV. The ventilatory mode selected will be highlighted yellow at this stage</li> </ol> |

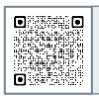

Latest training information can be found on:

https://portal.e-lfh.org.uk/Component/Details/606835

The information above has been collated from the manufacturer's Instructions for Use for this machine. It is designed to assist clinicians with the use of the machine however, it is not designed to replace the manufacturer's Instructions for Use.

# NHS

#### Aeonmed VG70 INFORMATION FOR CLINICIANS VP019 V1.0

|                                   | 7) The individual settings can then be set and once this is done,<br>press accept. (The ventilator mode will then be highighted in<br>green |   |
|-----------------------------------|----------------------------------------------------------------------------------------------------|---|
|                                   |                                                                                                    |   |
|                                   | Standby                                                                                                    |   |
|                                   | New         Patient         Patient           Patient         Settings         Infomation                                                   |   |
|                                   | Previous Vent. Type Invasive NIV                                                                                                    |   |
|                                   | Patient Type Patient Height Ventilation Mod                                                                                                 |   |
|                                   | Pre-Use Maie Aduit 150 cm Enter                                                                                                    |   |
|                                   |                                                                                                    |   |
|                                   | Image of the patient settings screen                                                                                                    |   |
|                                   | PCV Adult                                                                                                    |   |
|                                   | You have entered standby.                                                                                                    |   |
|                                   | orritation Exe. Hold                                                                                                    |   |
|                                   |                                                                                                    |   |
|                                   |                                                                                                    |   |
|                                   | Mein Menu We Josef Suction                                                                                                    |   |
|                                   | Mode Alarm Monitoring Lung System                                                                                                    |   |
|                                   | VCV SIMV Setting Trigger TC                                                                                                    |   |
|                                   | PCV SPONT f (15) Tinsp (1.0)                                                                                                    |   |
|                                   | PRVC BIVENT Pinsp (20) T slope (01)                                                                                                    |   |
|                                   | $\frac{cmtb0}{PEEP} \xrightarrow{c} \frac{bc}{bc} = \frac{120}{Top = 30}$                                                                   |   |
|                                   | antizo 5                                                                                                    |   |
|                                   | Accept                                                                                                    |   |
|                                   | Image of the mode and ventilation buttons                                                                                                   |   |
|                                   | inage of the mode and ventilation batterie                                                                                                  |   |
|                                   | The machine can be used for weaning under the guidance of an                                                                                | - |
| 5c) Can the machine be used for   | experienced clinician. There are parameters such as tube                                                                                    |   |
| weaning?                          | compensation and RSBI as well as the other ventilatory modes                                                                                |   |
| -                                 | that can all be utilised.                                                                                                    |   |
| 6) Setting the parameters         |                                                                                                    |   |
|                                   | • Once the ventilatory mode is selected, the settings tab can be                                                                            |   |
| 6a) How is frequency / rate set / | selected by the user and the rate, VT, PEEP, Oxygen, Tinsp,                                                                                 |   |
| adjusted?                         | <ul> <li>I.E., Insp pressure can all be set</li> <li>There is another tab for trigger values that can be accessed</li> </ul>                |   |
|                                   | by pressing it                                                                                                    |   |
|                                   |                                                                                                    | _ |
| Latest training information ca    | an be found on:                                                                                                    |   |

Latest training information can be found on: https://portal.e-lfh.org.uk/Component/Details/606835

The information above has been collated from the manufacturer's Instructions for Use for this machine. It is designed to assist clinicians with the use of the machine however, it is not designed to replace the manufacturer's Instructions for Use.

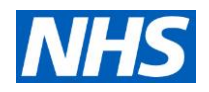

|                                                    |                                                                           |                                                                                                    |                             |                                    | Main Men               | u                           |                                 | X                              |          |
|----------------------------------------------------|---------------------------------------------------------------------------|----------------------------------------------------------------------------------------------------|-----------------------------|------------------------------------|------------------------|-----------------------------|---------------------------------|--------------------------------|----------|
|                                                    | Mode                                                                      | Alarm<br>Limits                                                                                                    | Monitoring<br>Data          | Lung<br>Mechanics                  | Log                    | System                      |                                 | X                              |          |
|                                                    | VCV                                                                       | SIMV                                                                                                    | Setting                     | Trigger                            | 1                      |                             |                                 |                                |          |
|                                                    | PCV                                                                       | SPONT                                                                                                    |                             | f                                  | (15)                   | Tinsp (                     | 1.0) T pa                       |                                |          |
|                                                    | PRVC                                                                      | BIVENT                                                                                                    | ,<br>                       | VT                                 | 400                    | 5                           | <u> </u>                        |                                |          |
|                                                    |                                                                           |                                                                                                    | J.                          | PEEP                               |                        |                             | 1                               | 1E = 1.30<br>Texp = 3.0        |          |
|                                                    |                                                                           |                                                                                                    |                             | ComHzO                             | 0                      |                             |                                 | Feak Flow Rate = 24 LPM        |          |
|                                                    |                                                                           | aant                                                                                                    |                             | <u>%</u>                           | 40                     |                             |                                 |                                |          |
|                                                    | AC                                                                        | cept                                                                                                    | J                           |                                    |                        |                             |                                 |                                |          |
|                                                    |                                                                           |                                                                                                    |                             | Fi                                 | gure 6-                | -18                         |                                 |                                |          |
| <b>6b)</b> How is tidal volume set / adjusted?     | Using the above                                                           | touch                                                                                                    | screen                      | to adju                            | ust th                 | e valu                      | e as sho                        | own in the p                   | icture   |
|                                                    | Maximum<br>accessed<br>screen:                                            | Maximum pressure can be set in the alarms screen. This is accessed via the main menu > Alarm limits and using the touch screen: |                             |                                    |                        |                             |                                 |                                |          |
|                                                    |                                                                           |                                                                                                    | Marinaira                   | Main M                             | enu                    |                             |                                 | × Orger Suction                |          |
|                                                    | Mode                                                                      | Limits                                                                                                    | Data Med                    | hanios Log                         | System                 | ·                           |                                 | Print<br>Screen                |          |
| <b>6c)</b> How is (max) pressure set /             | Paw                                                                       | Lower                                                                                                    | Upper                       | PEEP (                             | DFF                    | Upper                       | Alarm Volume                    | Freeze                         |          |
| adjusted?                                          | cmHz0<br>MVe                                                              |                                                                                                    | 30.0                        | cmHz0<br>Tapnea                    |                        | 20                          | ~                               | 1 Screen Lock                  |          |
|                                                    | LPM<br>Vte                                                                | (250)                                                                                                    |                             | s<br>fspont                        |                        | OFF                         | SpeakerTest                     | Main Menu                      |          |
|                                                    | mL                                                                        |                                                                                                    |                             | etCO2                              | 30                     | (49)                        | -                               | cla Start                      |          |
|                                                    |                                                                           |                                                                                                    |                             | mmHg                               |                        |                             | Alarm Log                       | U Ventilation                  |          |
|                                                    |                                                                           | Ima                                                                                                    | ge sho                      | owing t                            | he a                   | larm li                     | mits sc                         | reen                           |          |
| 6d) How is oxygen concentration set / adjusted?    | The FiO2 i<br>after the ve                                                | s adju<br>entilato                                                                                                    | sted u<br>ory mo            | sing the<br>de has                 | e tou<br>beer          | ch scre<br>n selec          | een in th<br>ted                | e settings ta                  | ab,      |
| <b>6e)</b> How is PEEP set / adjusted?             | Using the mode has                                                        | touch<br>been :                                                                                                    | screen<br>selecte           | in the<br>d                        | settir                 | ngs tab                     | o, after tl                     | ne ventilato                   | ry       |
| 6f) Any other parameters?                          | N/A                                                                       |                                                                                                    |                             |                                    |                        |                             |                                 |                                |          |
| <b>6g)</b> Which parameters can be monitored, how? | <ul> <li>Press</li> <li>The pa</li> <li>During<br/>information</li> </ul> | MONI <sup>-</sup><br>tramet<br>ventil<br>ation                                                                                  | TORIN<br>ers mo<br>ation, t | <b>G DAT</b><br>onitorec<br>he mai | A tal<br>will<br>n scr | o on th<br>be sho<br>een wi | e touch<br>ow as a<br>II displa | screen<br>list<br>y monitoring | <b>J</b> |

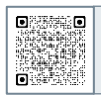

Latest training information can be found on: https://portal.e-lfh.org.uk/Component/Details/606835

The information above has been collated from the manufacturer's Instructions for Use for this machine. It is designed to assist clinicians with the use of the machine however, it is not designed to replace the manufacturer's Instructions for Use.

# Aeonmed VG70

INFORMATION FOR CLINICIANS VP019 V1.0

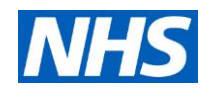

|                                    |          |                |                   |                        | Ma                  | in Men        | 1                      |       |                     | X      |
|------------------------------------|----------|----------------|-------------------|------------------------|---------------------|---------------|------------------------|-------|---------------------|--------|
|                                    |          | Mode           | Alarm M<br>Limits | Aonitoring<br>Data     | Lung<br>Mechanics   | Log           | System                 |       |                     |        |
|                                    | l        | Ppeak<br>cmHz0 |                   | Vti<br>mL              |                     | Rexp<br>cmHz0 | M/s                    |       | FiCO2<br>mmHg       |        |
|                                    | l        | Pplat<br>cmHz0 |                   | Vte<br>mL              |                     | Cdyn<br>mL/cm | i<br>iHzO              |       | LEAK NIV            |        |
|                                    | l        | PEEP<br>cmH20  |                   | MVe<br>LPM             |                     | RSBI<br>bpm/L |                        |       |                     |        |
|                                    |          | Pmean          |                   | MVesp                  | oont                | WOE           | 3                      |       | Vdaw                |        |
|                                    |          | Pmin           |                   | ftotal                 |                     | I:E           |                        |       | Tispont             |        |
|                                    | 1        | 02<br>%        |                   | fspont<br>bpm          |                     | etCO<br>mmHg  | 2                      |       |                     |        |
|                                    |          |                |                   | mag                    | o of the            | mo            | nitori                 | na i  | hab                 |        |
|                                    |          |                | ••                | may                    |                     |               |                        | ing i | ab                  |        |
|                                    |          |                |                   |                        |                     |               |                        |       |                     |        |
|                                    |          |                | PCV               | _                      |                     |               |                        | Adult | ζ.                  |        |
|                                    |          |                | 100               |                        |                     |               | Pneak                  | 48kg  | Oto2     Insp. Hold |        |
|                                    |          |                | orrect Auto Pav   | v-t                    | UPM Auto Flow -     | t             | amHz0                  | 27    | Exp. Hold           |        |
|                                    |          |                | 80-<br>30-<br>20- |                        | 1 . A               | 1             | I IN PEEP              | 5     | 10 Total Nebulizer  |        |
|                                    |          |                | 10                |                        | -123 -50.           |               | cmHz0                  | 3     | er 🔼 Manual         |        |
|                                    |          |                | -10 <sup>2</sup>  |                        | Main Menu           |               | ftotal                 | X     | . Suction           |        |
|                                    |          |                | Mode Alar<br>Umi  | m Monitorir<br>ts Data | ng Lung Log         | System        |                        | ×     |                     |        |
|                                    |          |                | Ppeak<br>cmHz0    | 27 Vti<br>mL           | 583 Rexp<br>onHallA |               | 14 FiCO2<br>mmHg       |       | Freeze              |        |
|                                    |          |                | Pplat<br>onH10    | 26 Vte                 | 585 Cdyn<br>mL/cmHz | i I           | 26 S LEAK NIV          |       | Screen Lock         |        |
|                                    |          |                | PEEP<br>cmHz0     | 5 MVe                  | 7.9 RSBI            |               | 0 % SpO2               |       | Alarm Limits        |        |
|                                    |          |                | Pmean<br>cmHz0    | 10 MVes                | spont 0.0 WOB       |               | 6 Vdavv                |       | Main Menu           |        |
|                                    |          |                | Pmin<br>cmHz0     | 4 ftotal               | 15 <sup>I.E</sup>   | 1:            | 3.1 <sup>Tispont</sup> | 20    |                     |        |
|                                    |          |                | 02<br>%           | fspon                  | nt O etCO2<br>mmHg  |               |                        |       | UStandby            |        |
|                                    |          |                | Image             | e of                   | the mair            | n m           | onito                  | ring  | screen              |        |
| 7) Checking the device             |          |                |                   |                        |                     |               |                        |       |                     |        |
| , 3                                | The pre  | 2-1160         | tost is           | avai                   | ilable on           | nov           | ver on                 |       | start tos           | te tho |
|                                    |          | -430           |                   | hore                   |                     | POV           |                        | 1. IU | nnad Th             |        |
|                                    | must pr  |                | Jr - 01           | nerw                   | ise the t           | est           |                        | SKI   | ppea. In            | ese (e |
| 7a) How is the start-up test done? | should   | be pe          | ertorme           | d be                   | etore the           | ma            | chine                  | IS C  | onnected            | to the |
| ray now is the start up tost done! | patient. |                |                   |                        |                     |               |                        |       |                     |        |
|                                    |          |                |                   |                        |                     |               |                        |       |                     |        |
|                                    |          |                |                   |                        |                     |               |                        |       |                     |        |

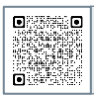

Latest training information can be found on:

https://portal.e-lfh.org.uk/Component/Details/606835

The information above has been collated from the manufacturer's Instructions for Use for this machine. It is designed to assist clinicians with the use of the machine however, it is not designed to replace the manufacturer's Instructions for Use.

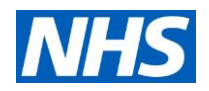

|                                   | Last Test Time: 2009-10-11 0-00                                                                                                    |
|-----------------------------------|----------------------------------------------------------------------------------------------------|
|                                   | Technical Test Test in Progress                                                                                                    |
|                                   | AC/Battery Test                                                                                                    |
|                                   | Gas Supply Test                                                                                                    |
|                                   | Oxygen Sensor Test                                                                                                    |
|                                   | Leak Test                                                                                                    |
|                                   | Flow Sensor Test                                                                                                    |
|                                   | Pressure Sensor Test                                                                                                    |
|                                   | Breath Circuit Test                                                                                                    |
|                                   | CO: Sensor Test                                                                                                    |
|                                   | OK Skip                                                                                                    |
|                                   | V Pass O Skip X Failure                                                                                                    |
|                                   | Image of the pre-use test screen                                                                                                    |
| 8) Troubleshooting                |                                                                                                    |
|                                   | • There are high, medium and low priority alarms. Red is high, yellow flashing is medium priority and a continual yellow light is low priority. The alarms default to the manufacturers setting unless the clinician changes these |
|                                   | • The alarm volume can also be adjusted. Alarms are accessed via the main menu> alarm limits                                                                                                    |
|                                   | <ol> <li>High airway pressure</li> <li>Leakage</li> </ol>                                                                                                    |
|                                   | 3. Low oxygen supply pressure                                                                                                    |
|                                   | 4. High respiratory rate                                                                                                    |
|                                   | 5. Oxygen sensor failure                                                                                                    |
|                                   | 6. High FiO2                                                                                                    |
| <b>8a)</b> what alarms are there? | 7. LOW FIU2                                                                                                    |
|                                   |                                                                                                    |
|                                   | 9. Aprilea<br>10. High DEED                                                                                                    |
|                                   | 10. Flyll FEEF<br>11. Low expiratory VT                                                                                                    |
|                                   | 12 High expiratory Vt                                                                                                    |
|                                   | 13 Disconnection                                                                                                    |
|                                   | 14. Circuit occlusion                                                                                                    |
|                                   | 15. Maximum inspiratory time with no breath                                                                                                    |
|                                   | 16 AC failure                                                                                                    |
|                                   | 17. Low battery                                                                                                    |
|                                   | 18. Inspiratory or expiratory hold interrupted                                                                                                    |
|                                   | 19. Nebuliser interrupted                                                                                                    |
|                                   | 20. Battery calibration required                                                                                                    |
|                                   | 21. Alarms associated with CO2 sensor (if using)                                                                                                    |

Latest training information can be found on:

https://portal.e-lfh.org.uk/Component/Details/606835

The information above has been collated from the manufacturer's Instructions for Use for this machine. It is designed to assist clinicians with the use of the machine however, it is not designed to replace the manufacturer's Instructions for Use.

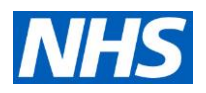

|                                                                                            | 22. Fan failure and technical alarms                                                                                                    |  |  |  |  |  |
|--------------------------------------------------------------------------------------------|----------------------------------------------------------------------------------------------------|--|--|--|--|--|
|                                                                                            | Main Menu X Suction                                                                                                    |  |  |  |  |  |
|                                                                                            | Mode Aarm Monitoring Lung Lug System Print                                                                                                    |  |  |  |  |  |
|                                                                                            | Lower     Upper     Lower     Upper       Paw     5     40     PEEP     OFF     10       orrHb0     0     0     0     0                                                                                                    |  |  |  |  |  |
|                                                                                            | MVe (1.0) (30.0) Tapnea (20)                                                                                                    |  |  |  |  |  |
|                                                                                            | væ (250) rspont (OFF) SpeakerTest Main Menu                                                                                                    |  |  |  |  |  |
|                                                                                            | Correction (30) (49) Alarm Log U Start Ventilation                                                                                                    |  |  |  |  |  |
|                                                                                            | Image of the alarm touch screen                                                                                                    |  |  |  |  |  |
| <b>8b)</b> What could go wrong? (top 3 – 5<br>most likely) How should the user<br>resolve? | <ol> <li>High or low airway pressure: check the patient and the<br/>ventilator settings. Ensure settings and alarms are<br/>appropriately set. Address any clinical reason for the alarm</li> <li>Apnoea: review the patient and ventilator settings. Patient<br/>safety is the first priority and ensure alternative ventilation not<br/>required. Assess settings and alarms settings</li> <li>Disconnection: check connection to patient and also machine</li> <li>Low or High VT: check the patient and ventilator settings.<br/>Ensure appropriate settings to achieve desired tidal volume</li> <li>High PEEP: check patient e.g. coughing or cause for high<br/>PEEP. Check ventilator settings and PEEP appropriately set<br/>in conjunction with alarm limits</li> </ol>                                                                                     |  |  |  |  |  |
| 9) Anything else?                                                                          |                                                                                                    |  |  |  |  |  |
|                                                                                            | Not for use in MRI                                                                                                    |  |  |  |  |  |
| Supporting links or information                                                            | <ul> <li>Invasive modes:         <ul> <li>Volume Controlled Ventilation (VCV)</li> <li>Pressure Controlled Ventilation (PCV)</li> <li>Pressure regulated volume controlled (PRVC): allows a set tidal volume to be delivered but inspiratory pressure is regulated. There is an initial volume-controlled breath to gauge pressure requirements and subsequent breaths are pressure-controlled breaths. The pressure required will adapt automatically to maintain the tidal volume</li> <li>SIMV (PCV)+Pressure support (PS): mandatory and spontaneous respiration to maintain minute ventilation. Spontaneous respiration is supported by the set pressure support. Mandatory breaths are delivered with pressure control</li> <li>SIMV (VCV)+PS: As above but mandatory breaths target a tidal volume and deliver pressure to achieve this</li> </ul> </li> </ul> |  |  |  |  |  |

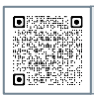

Latest training information can be found on: https://portal.e-lfh.org.uk/Component/Details/606835

The information above has been collated from the manufacturer's Instructions for Use for this machine. It is designed to assist clinicians with the use of the machine however, it is not designed to replace the manufacturer's Instructions for Use.

## **Aeonmed VG70**

INFORMATION FOR CLINICIANS VP019 V1.0

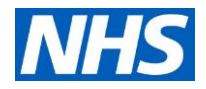

|   | <ul> <li>SIMV (PRVC) +PS: As above but mandatory breaths are<br/>pressure regulated but target a tidal volume</li> </ul>                                                                                                    |
|---|----------------------------------------------------------------------------------------------------|
| • | <ul> <li>In SIMV, if apnoea occurs, the ventilator will default to the back-up ventilator setting e.g. CV, VCV or PRVC. Back up ventilation will cease if the patient triggers two consecutive breaths or when the operator resets the apnoea alarm and confirms this.</li> <li>Spontaneous/CPAP: the patient determines inspiration</li> </ul>                                |
|   | <ul> <li>and expiration with the machine detecting inspiratory and<br/>expiratory triggers. The machine delivers the set level of<br/>PEEP. If apnoea occurs, the back-up mode is triggered</li> <li>BIVENT: breaths are controlled by the ventilator delivering<br/>pressure-controlled inspiration and expiration. When the</li> </ul>                                       |
|   | inspiratory time is less than the expiratory time the mode<br>will display as BiVENT APRV. PCV is the back up mode if<br>no patient triggered breaths.                                                                                                    |
| • | Non-invasive modes:<br>• CPAP: PEEP delivered and patient controls respiratory                                                                                                    |
|   | <ul> <li>NIV-T: breathing is triggered by the patient or the machine. Ventilator-controlled breaths are time cycled and pressure limited to the Pinsp set. Patient breaths are flow triggered</li> </ul>                                                                                                    |
|   | <ul> <li>NIV-S/1: No ventilator-controlled breaths but spontaneous<br/>ventilation supported during inspiration and expiration with<br/>pressure support and PEEP</li> </ul>                                                                                                    |
| • | In the main menu, there is a systems tab. Accessing this tab will take you settings, configuration, machine information and service sections.                                                                                                    |
|   | <ul> <li>Settings: can adjust gas standard, compliance<br/>compensation, dead space compensation and chosen<br/>units</li> </ul>                                                                                                    |
|   | <ul> <li>Configuration: allows for patient measured parameters to<br/>be set and the trends measured graphically to be<br/>changed. Screen brightness can be changed in the<br/>second tab. In the 3<sup>rd</sup> tab a password is required to access<br/>site configurations but if accessed configurations for<br/>chosen values ca be altered (see image below)</li> </ul> |
|   | <ul> <li>Service tab: this also requires password access. This area<br/>of the machine can take you to calibration settings and<br/>enable calibration to be performed as well as accessing<br/>the alarm log, machine information, test information and<br/>changing the language (see image below).</li> </ul>                                                               |

Latest training information can be found on: https://portal.e-lfh.org.uk/Component/Details/606835

The information above has been collated from the manufacturer's Instructions for Use for this machine. It is designed to assist clinicians with the use of the machine however, it is not designed to replace the manufacturer's Instructions for Use. Please use this guide in conjunction with the manufacturer's Instructions for Use.

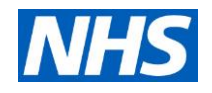

|               | Main Menu 🗙                                                                                                    |
|---------------|----------------------------------------------------------------------------------------------------|
|               | Mode Alarm Monitoring Lung Log System                                                                                                    |
|               | Settings       Graphic Trend       Brightness       Configuration         Vertilation       Settings       rarmeter       f       15       Tinsp       1.0       Pinsp       20         Machine       TC       Child       VT       80       f       30       Tinsp       0.6       Pinsp       10         Machine       TC       Child       VT       80       f       30       Settings       0.6       Pinsp       10         Machine       TC       Child       VT       80       f       30       Settings       0.6       Pinsp       10         Monitoring       Save       T slope       0.1       PEEP       5       Psupp       0       02       40         Image showing the systems tab and configurations that can be adjusted |
|               | <complex-block><complex-block></complex-block></complex-block>                                                                                                    |
| Last updated: | 01.05.2020                                                                                                    |

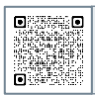

Latest training information can be found on:

https://portal.e-lfh.org.uk/Component/Details/606835

The information above has been collated from the manufacturer's Instructions for Use for this machine. It is designed to assist clinicians with the use of the machine however, it is not designed to replace the manufacturer's Instructions for Use.